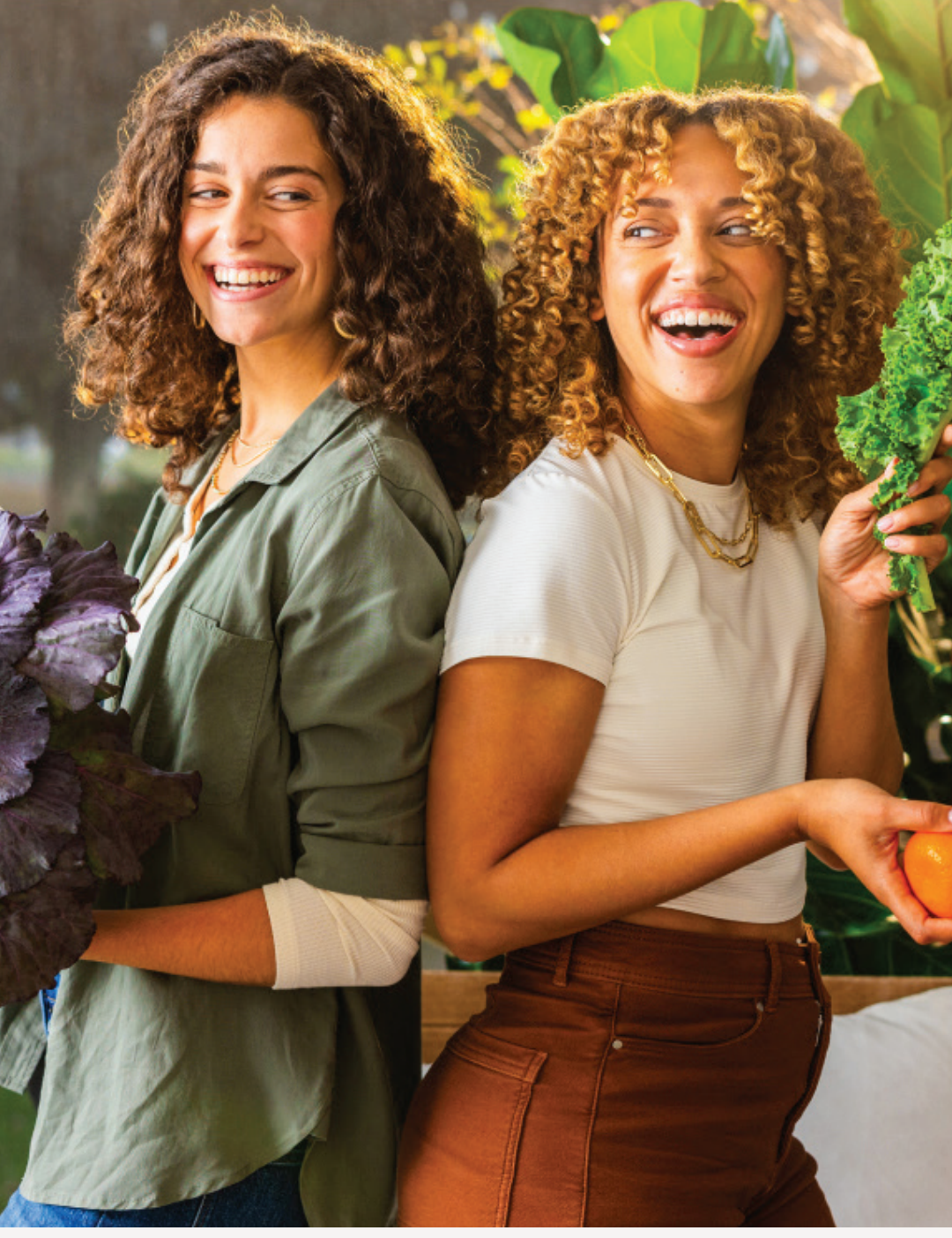

SINGAPORE

### **USER GUIDE:**

Healthier Me, Healthy Weight

### How to Make Appointment

#### Amway

UPDATED AUG 2024

# Help & Support

### Need more help?

#### Call or write to us

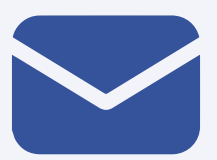

#### Helpdesk Email us @

sghelpdesk@amway.com

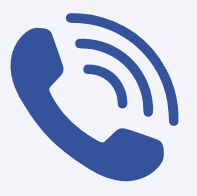

#### **Call Centre**

Call +65 6550 9911 Monday to Friday 9am to 7pm Saturday 12pm to 7pm (excluding Sunday & public holiday)

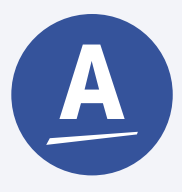

#### Chatbot

You can also chat with our Amway Chatbot button at the bottom right on the website screen to get started!

#### How to Make Appointment

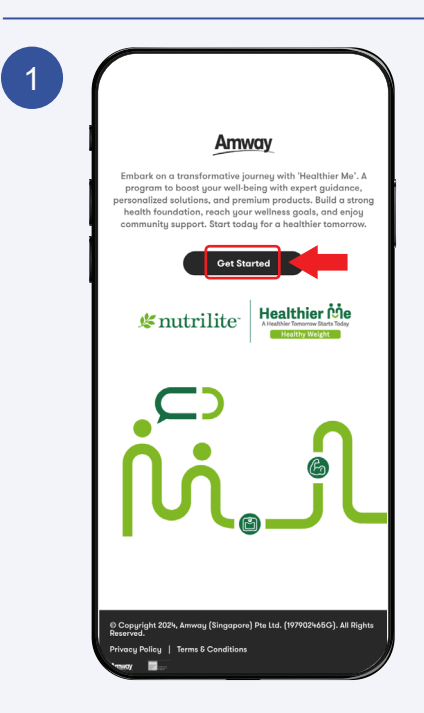

Click **Get Started** to continue

2 Amway Sign in Email or Phone All of or Customer # Amway ID Email Address or Phone Number Password Sign I Sign I Forgot Password? Privacy 8 Security Terms of Use English (US) \* Copyright @2024 Amway, All Rights Reserved.

Sign In with your Amway ID & Password.

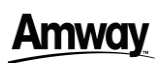

#### How to Make Appointment

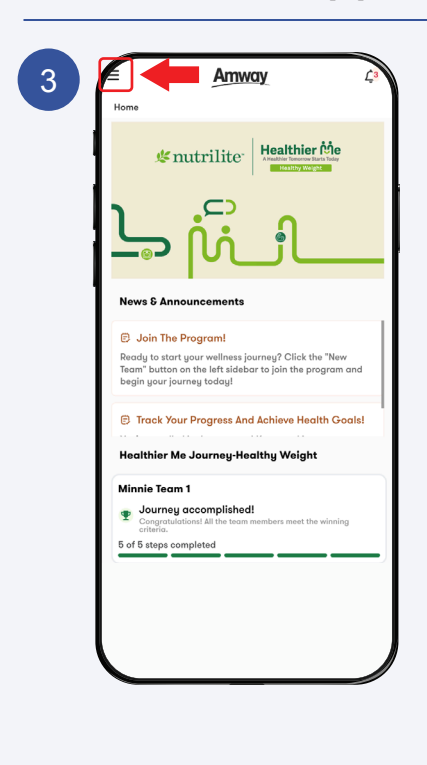

Click on the **Menu Icon**.

Amway

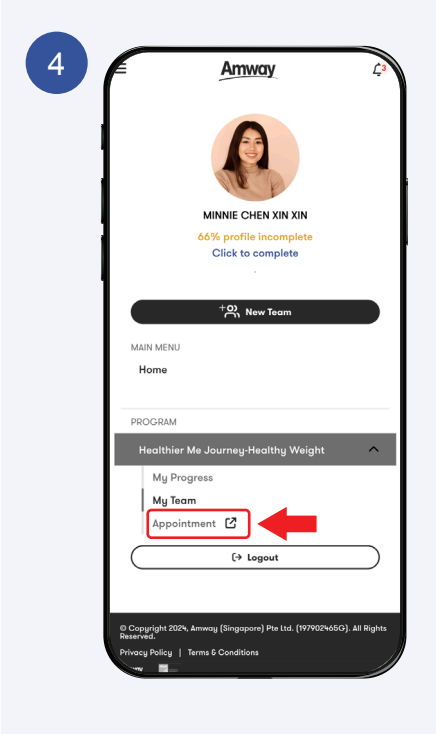

Select the program & Click **Appointment** to continue.

### **Amway**

#### How to Make Appointment

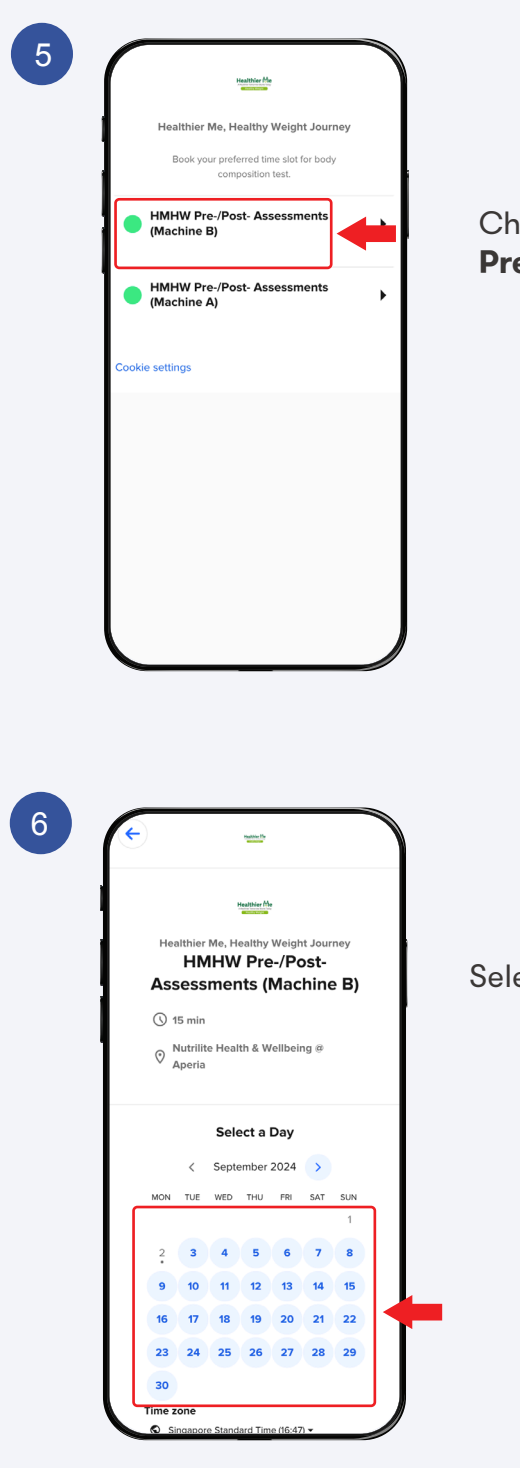

Choose your **Preferred Machine**.

Select a **Day**.

### Amway

#### How to Make Appointment

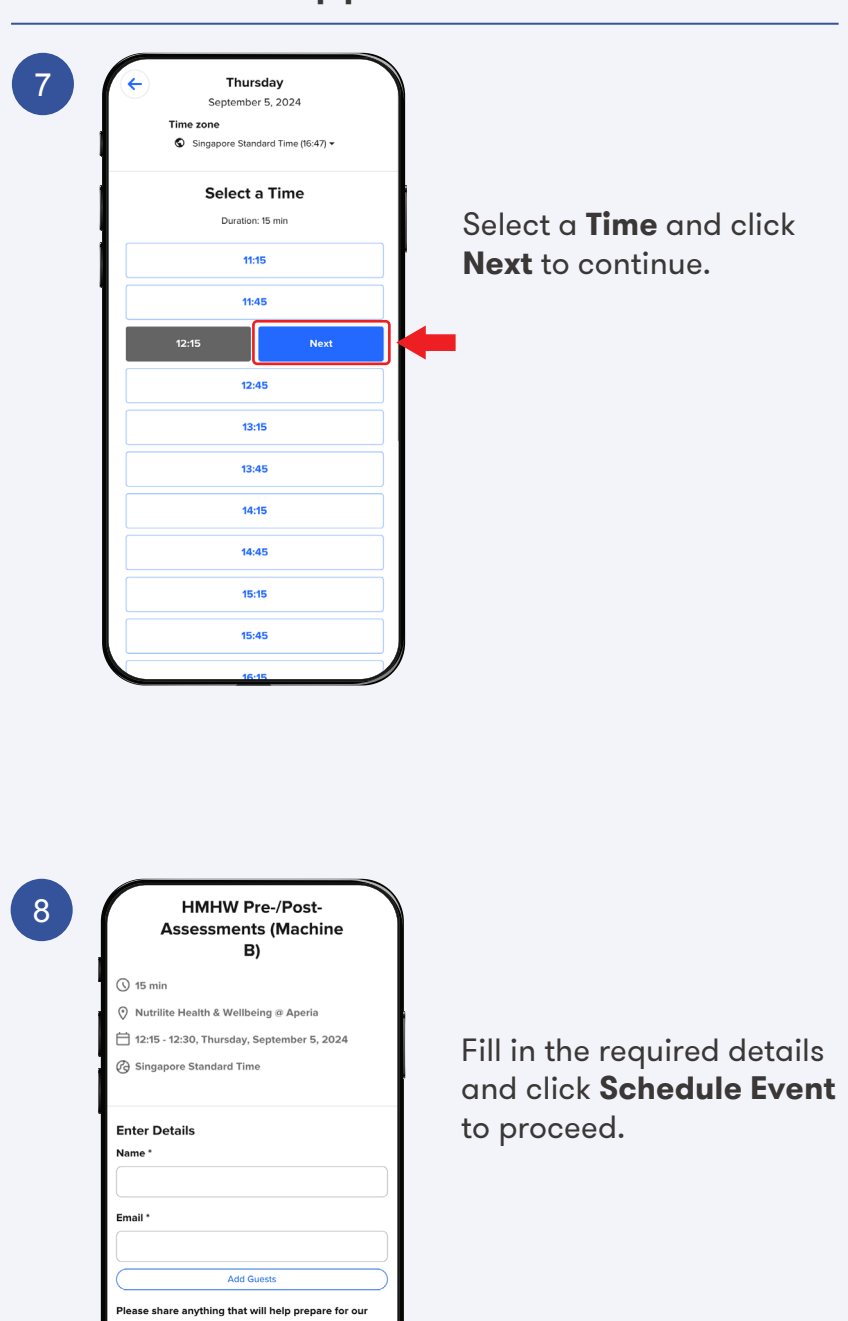

ting.

ding, you confirm that you have read a s Terms of Use and Privacy Notice.

Amway

#### How to Make Appointment

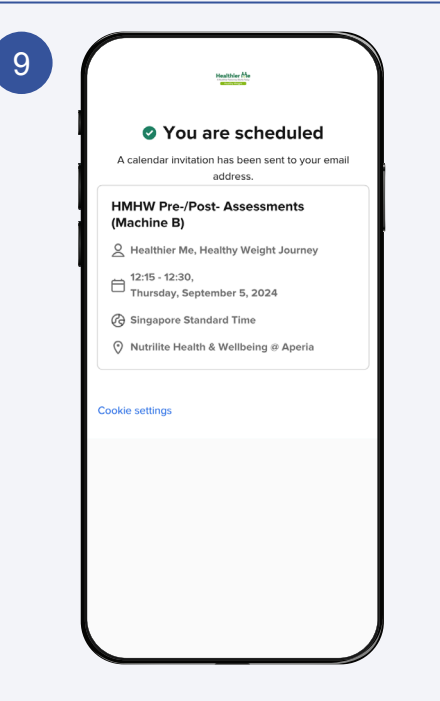

Your appointment has been successfully scheduled.